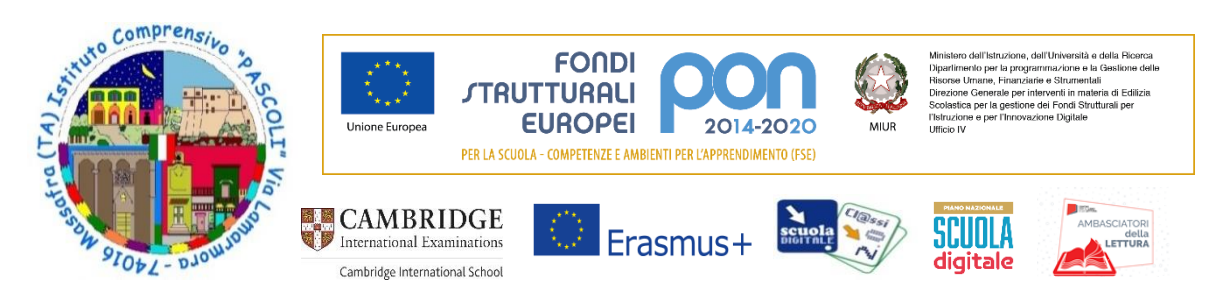

# ISTITUTO COMPRENSIVO "G. PASCOLI"

Via Lamarmora - 74016 Massafra (Ta) - Tel. 0998801181 - C. F. 90214380736 cod. mec.TAIC85000D E-mail: <u>taic85000d@istruzione.it</u> - Pec: <u>taic85000d@pec.istruzione.it</u>- Sito <u>www.comprensivopascoli.edu.it</u>

Massafra, 19/01/2022

- Ai Genitori
- Al DSGA
- Al Sito web
  - Via mail
    - Bacheca ScuolaNext

### CIRCOLARE n. 118

### OGGETTO: PAGONLINE - Pagamento tasse e contributi scolastici A.S. 2021/2022

Si informano le famiglie che, all'interno del registro elettronico della Scuola Argo Famiglia, è stato attivato il servizio di pagamento dei contributi e delle tasse scolastiche.

Per le modalità di pagamento fare riferimento alla guida allegata alla presente circolare.

Si ricorda che NON sono più ammessi pagamenti tramite bollettino postale o bonifico bancario.

Gli avvisi di pagamento possono essere pagati anche presso qualsiasi ricevitoria abilitata ai pagamenti della pubblica amministrazione.

Le ricevute di pagamento NON devono essere consegnate alla Scuola.

La quota comprensiva di "assicurazione scolastica" e "contributo volontario" è pari a € 15,00 per la scuola secondaria di primo grado, € 10,00 per la scuola primaria e € 5,00 per la scuola dell'infanzia (solo assicurazione).

Si ricorda che **l'assicurazione scolastica di € 5,00 è obbligatoria per tutti gli ordini di scuola,** pertanto i genitori possono optare per il pagamento della sola assicurazione oppure per il pagamento della quota completa.

In caso di impossibilità a stampare gli avvisi di pagamento, telefonare alla Scuola, specificando all'operatore scolastico cognome, nome e classe dell'alunno/a e ritirare la modulistica presso la sede centrale del plesso Andria.

#### F.to IL DIRIGENTE SCOLASTICO Prof. Gianluigi MARAGLINO

Firma autografa sostituita a mezzo stampa ai sensi dell'art. 3, co.2, del D.Lgs n. 39/1993

#### ARGO PAGONLINE – PAGAMENTO TASSE E CONTRIBUTI SCOLASTICI

[Scuolanext - Famiglia]

Per accedere alla sezione pagamento tasse e contributi scolastici, è necessario entrare all'interno del registro elettronico della Scuola, inserendo le proprie credenziali di accesso

|                                                                                                    | Area riservata<br>alle famiglie<br>Benvenuti nell'area di ScuolaNext riservata alle famiglie. Potrai<br>visualizzare le informazioni relative ai voti, alle assenze, ai<br>messaggi indirizzati alle famiglie e tanto altro. |
|----------------------------------------------------------------------------------------------------|----------------------------------------------------------------------------------------------------|
| SCUOLANEXT                                                                                                    | Codice Scuola (per esempio xx12345)<br>SM12103<br>Utente                                                                                                    |
| HAL BISOGNO DI AIUTOP<br>Entra nel Portale Famiglia<br>Unalora non si riuscisse ad accedere al sistema è<br>consigliabile provare a svuotare la cache del Browser.<br>Se non hai ancora ricevuto il tuo nome utente e la<br>password sei pregato di contattare gli uffici di segreteria<br>della tua scuola. | Password (rispettare maluscoll e minuscoll)<br>Password dimenticata?<br>ARGO<br>software Guida Entra                                                                                                    |

Il servizio di pagamento delle tasse e dei contributi scolastici è integrato all'interno di Scuolanext-Famiglia ed è richiamabile tramite il menù dei *Servizi dell'Alunno*.

| Servizi Alumo    | Alunno: DE MARIA ALBERTO<br>Classe: 3B AMMINISTRAZIONE, FINANZA E MARKETING Marcelo Mariello (ITAF)<br>Informiamo gli utenti che è adesso scaricabile la nuova app per dispositivi mobili. Vente a scophre Didup Famiglia sugli store Android a Appiel<br>Il codice scuola da utilizzare per accedere all'app è TESTAGID, utente e password sono quelle utilizzate per accedere a questa applicazione. |
|------------------|----------------------------------------------------------------------------------------------------|
| 8                |                                                                                                    |
| Servizi Classe 💽 |                                                                                                    |
| Documenti 💌      |                                                                                                    |
| Utilită 💽        |                                                                                                    |
| Area Pubblica 💌  |                                                                                                    |

( accesso ai servizi di pagamento)

Selezionata l'icona *Tasse*, si accede all'elenco delle tasse e contributi a carico del/della figlio/a (gestione di pagamenti).

Ogni contributo viene identificato con un numero IUV, che è l'Identificativo Unico della tassa, che identifica proprio quel contributo.

Il genitore, nel prospetto, vede l'importo della tassa, se è prevista o meno una rateizzazione (indicato dal numero delle rate e l'importo a rata), la data di scadenza del pagamento, se prevista e se la tassa è pagabile anche dopo la scadenza.

| Tasse Alunno               |          | ala katisa katisa katisa katisa katisa katisa katisa katisa katisa katisa katisa katisa katisa katisa katisa ka |         |             |               |                               |                                                                                                    |                 |            |                             |                        | ×                      |
|----------------------------|----------|----------------------------------------------------------------------------------------------------|---------|-------------|---------------|-------------------------------|----------------------------------------------------------------------------------------------------|-----------------|------------|-----------------------------|------------------------|------------------------|
|                            |          | LICEO 9016                                                                                                    | entific | O STATALE " | e. Fermi'ra   | 3USA - Hitp://                | www.liceoferming.gov.iV                                                                                                    |                 |            |                             | pagoPA                 |                        |
| Tassa                      | IUV      | Imp. Tassa                                                                                                    | Rata    | imp.Rata    | Scadenza      | Pagabile<br>oltre<br>scadenza | Modalità di pagamento consentite                                                                                                    | Stato Pagamento | Imp.Pagato | Data<br>pagamento<br>online | Avviso di<br>Pagamento | Ricevuta<br>Telematica |
| CONTRIBUTO<br>LABORATORIO  |          | 1,00                                                                                                    | -       | 1,00        |               |                               | Pagamento immediato (on-line) o tramite<br>stampa dell'avviso di pagamento (pagamento<br>presao un Prestatore di Servizi di Pagamento<br>in un momento successivo)     |                 |            |                             |                        |                        |
| IMMATRICOLAZIONE           |          | 1,30                                                                                                    | 1       | 1,30        |               |                               | Pagamento immediato (on-line) o tramite<br>stampa dell'avviso di pagamento (pagamento<br>preseo un Prestatore di Servizi di Pagamento<br>in un momento successivo)     |                 |            |                             |                        |                        |
| ISCRIZIONE                 |          | 1,40                                                                                                    | 1       | 1,40        |               |                               | Pegemento invincillato (an lino) o transito<br>stampa dell'avviso di pagamento (pagamento<br>presso un Prestatore di Servizi di Pagamento<br>in un momento successivo) |                 |            |                             |                        |                        |
| CONTRIBUTO PER<br>GITA 1   |          | 1,50                                                                                                    | 1       | 1,50        |               |                               | Pagamento inmediato (on-line) o tramite<br>stampa dell'avviso di pagamento (pagamento<br>presso un Prestatore di Servizi di Pagamento<br>in un momento successivo)     |                 |            |                             |                        |                        |
| Partecipazione a gita<br>3 |          | 12,00                                                                                                    | 1       | 12,00       |               |                               | Pagamento immediato (on-lice) o tramite<br>stampa dell'avviso di pagamento (pagamento<br>presso un Prestatore di Servizi di Pagamento<br>in un momento successivo)     |                 |            |                             |                        |                        |
| CONTRIBUTO PER<br>GITA 2   |          | 1,60                                                                                                    | 1       | 1,60        |               |                               | Pagamento invediato (on-line) o tramite<br>stampa dell'avviso di pagamento (pagamento<br>presso un Prestatore di Servizi di Pagamento<br>in un momento successivo)     |                 |            |                             |                        |                        |
| FREQUENZA                  |          | 1,20                                                                                                    | 1       | 1,20        |               |                               | Pagamento immediato (on-line) o tramite<br>stampa dell'avviso di pagamento (pagamento<br>presso un Preetstore di Servizi di Pagamento<br>in un momento successivo)     |                 |            |                             |                        |                        |
| Paga subito Ric            | hiedi ar | vviso di pagan                                                                                                  | nento   | Aggiorna s  | stato pagamen | ti Consu                      | ta elenco PSP (per Avviso di Pagamento)                                                                                                    | Istruzioni      |            |                             |                        |                        |

(schermata dell'elenco tasse dell'alunno)

Da questa schermata il genitore può procedere al pagamento delle tasse, scegliendo una tra le seguenti modalità:

| Paga subito | Richiedi avviso di pagamento | Aggiorn |
|-------------|------------------------------|---------|
|-------------|------------------------------|---------|

- → Pagamento immediato online(pulsante Paga subito)
- → Tramite avviso di pagamento (pulsante **Richiedi avviso di pagamento**)e recandosi presso un centro accreditato al pagamento (PSP)

Le altre funzioni disponibile in questa schermata sono:

- → Aggiorna stato pagamento: da eseguire nel caso in cui, dopo aver effettuato un pagamento, lo stato non si è aggiornato automaticamente, né compare, entro il giorno successivo al pagamento, la Ricevuta Telematica
- → Consulta elenco PSP: fornisce un elenco dei Prestatori Servizio di Pagamento disponibili (PSP), autorizzati da AgID, dove recarsi per pagare le tasse scolastiche attraverso la modalità di avviso di pagamento
- → Istruzioni: istruzioni per l'utilizzo del servizio in formato pdf

Per i genitori con più figli frequentanti la stessa Istituzione Scolastica, è possibile spuntare "Mostra tasse per tutti i figli", in quanto è possibile accorpare il pagamento fino a 5 contributi insieme, per lo stesso Istituto bancario della Scuola.

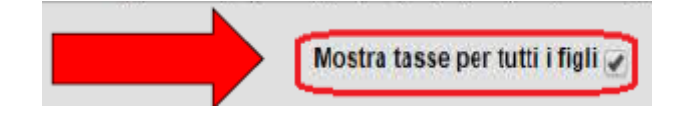

### **PAGAMENTO IMMEDIATO**

Cliccando sul pulsante "Paga subito" viene visualizzato un elenco dei contributi pagabili immediatamente (tutti quelli che la Scuola ha precedentemente messo pagabili immediatamente), è possibile procedere a un pagamento cumulativo (fino a un massimo di 5 contributi, purché associati allo stesso IBAN), anche per più figli, abbattendo così i costi delle commissioni.

| ALTERIZIONE, SERIZIONE | re ideae emesse dano siesso chile creditore, Mon e possi | pue ballaue han micuidae | a mass coment | ipor a namentes. |          |
|------------------------|----------------------------------------------------------|--------------------------|---------------|------------------|----------|
| Tassa                  | Ente creditore                                           | imp.Tassa                | Rata          | Imp.Rata 5       | icadenza |
| CONTRIBUTO ISCRIZIONE  | Scudia TESTAGID - Conto Tesorena                         | 11,40                    | 1             | 11,48            |          |
| CONTRIBUTO PER GITA    | Scuola TESTAGID - Conto Tesoreria                        | 11.50                    | 1             | 11,50            |          |
| Partecipazione a gita  | Scuola TESTAGID - Conto Tesoraria                        | 12.00                    | 1             | 12,00            |          |
|                        |                                                          |                          |               |                  |          |
|                        |                                                          |                          |               |                  |          |

(schermata della scelta delle tasse da pagare)

Effettuata la scelta, il genitore accederà alla funzione di pagamento immediato, direttamente sulla piattaforma **pagoPA** 

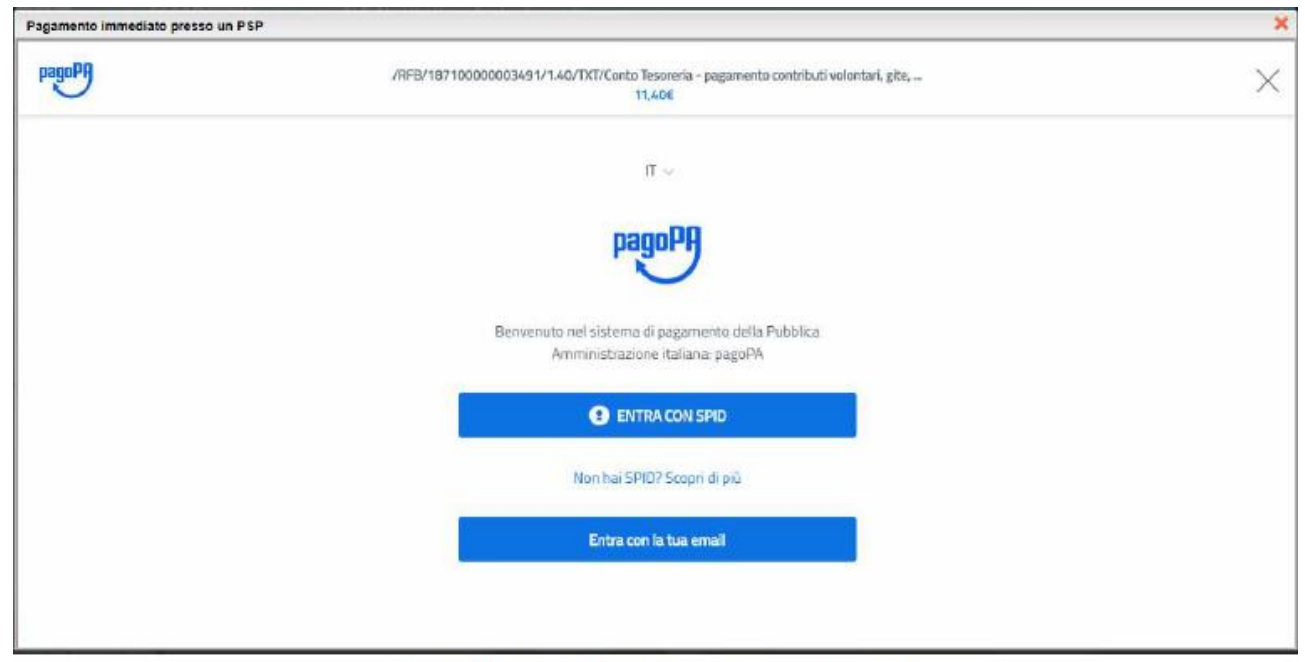

(prosecuzione con il pagamento- accesso a pagoPA)

In questa piattaforma si accedere con SPID (Sistema Pubblico di Identità Personale), oppure tramite la propria email, dove verranno inviate comunicazioni sull'esito del pagamento. Per proseguire con il pagamento online è necessario accettare le condizioni del servizio. Non è obbligatoria la registrazione al portale pagoPA. Una volta entrati nel servizio, il genitore dovrà indicare il metodo con cui effettuare il pagamento online: tramite carta di credito, da conto corrente, o tramite altri metodi di pagamento.

In base al metodo di pagamento selezionato, il portale pagoPA fornirà un elenco di PSP (Prestatori di Servizi di Pagamento) disponibili per effettuare il versamento.

Una volta effettuato il pagamento, apparirà a video la comunicazione dell'esito di pagamento e occorrerà attendere la ricezione della Ricevuta Telematica. A questo punto la transazione è conclusa.

Se la Ricevuta non dovesse pervenire automaticamente entro le 24 ore dall'avvenuto pagamento, provare ad avviare la funzione manuale di aggiornamento dello stato di pagamento, tramite l'apposito pulsante.

## PAGAMENTO DIFFERITO (Richiedi avviso di pagamento)

Cliccando sul pulsante di richiesta dell'avviso di pagamento, il programma produce un documento, da stampare, contenente tutte le informazioni necessarie per poter effettuare il versamento in una fase successiva, recandosi presso:

- una Ricevitoria
- un Ufficio postale (è possibile stampare il bollettino postale già compilato da ritagliare)
- uno Sportello bancario
- attraverso i servizi di pagamento online della propria banca (facendo riferimento al <u>Codice Avviso</u> riportato nel documento).

Il documento generato (Avviso di Pagamento) può essere scaricato attraverso l'apposito link e stampato; il link rimane attivo finché non viene effettuato il versamento; in caso di pagamento con scadenza, superata tale data, l'Avviso di Pagamento Differito non sarà più scaricabile, né sarà possibile effettuare un versamento dopo scadenza tramite un Avviso stampato in precedenza.

A questo punto il genitore dovrà contattare la Scuola per risolvere il problema.

Per ogni tassa scolastica deve essere stampato il relativo Avviso di Pagamento.

Dopo il versamento, la situazione pagamenti su Scuolanext verrà aggiornata e il genitore potrà scaricarsi la Ricevuta Telematica del pagamento.